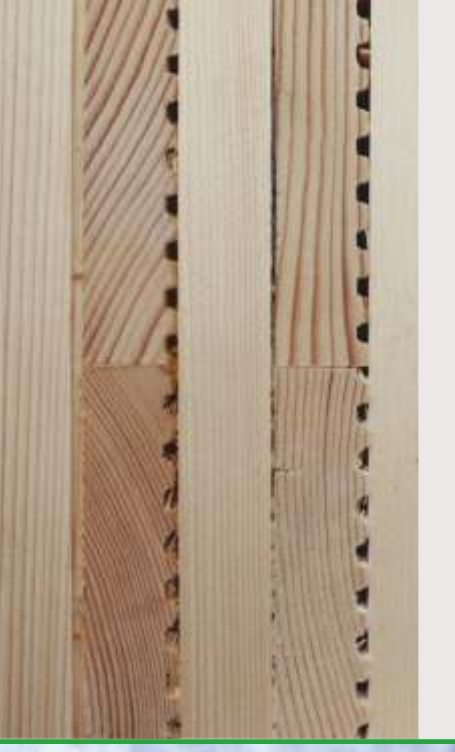

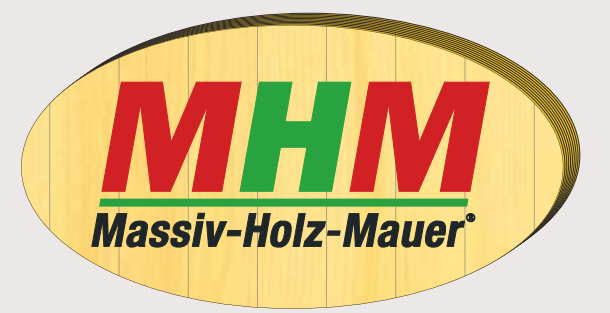

# Leitfaden für das Berechnungsblatt zu baustatischen Nachweisen von MHM-Bauteilen

Stand April 2014

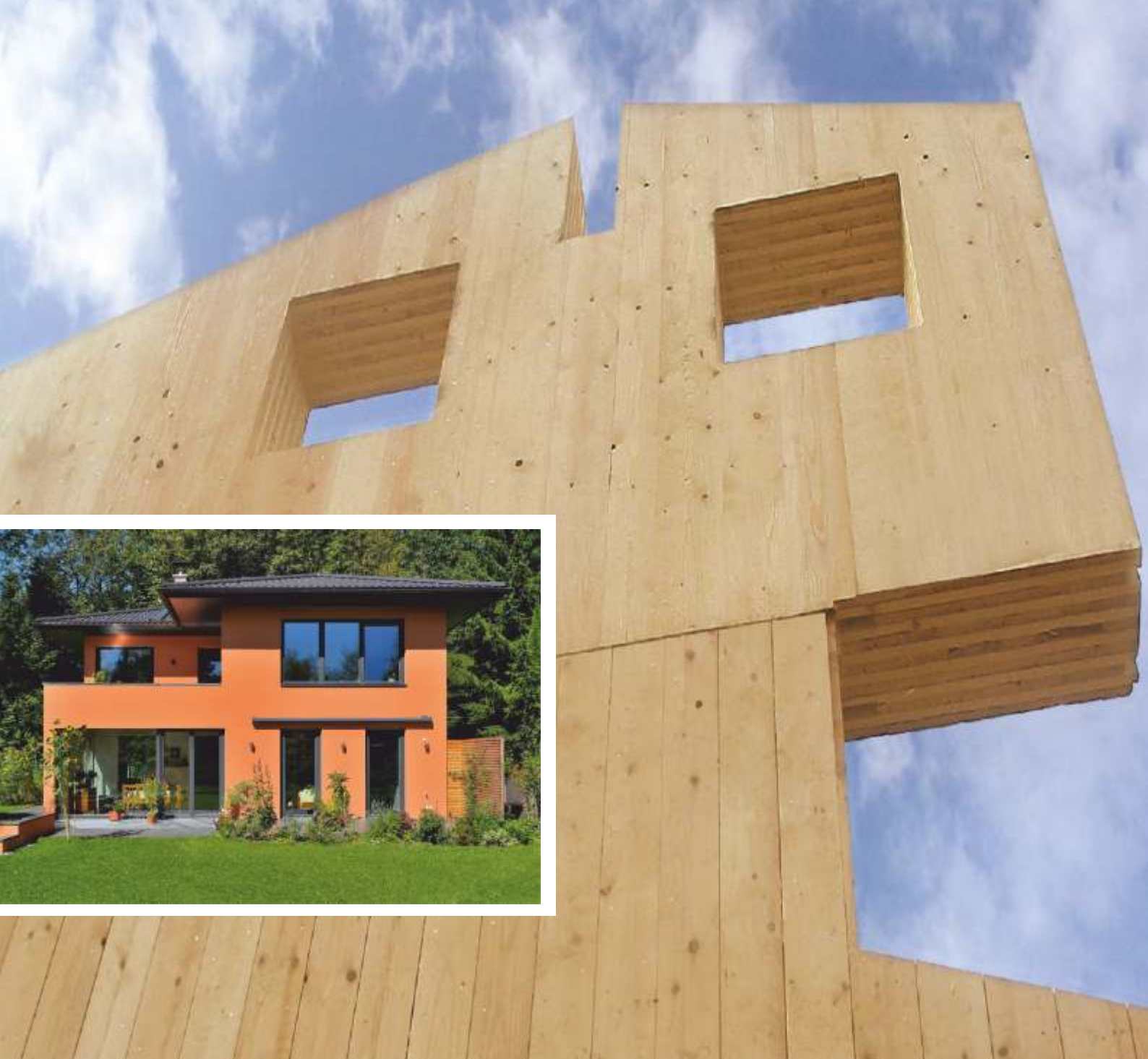

### Vorwort

Das vorliegende Handbuch soll eine Hilfestellung bei der Anwendung der beiden Bemessungshilfen Wandscheibenbemessung und Sturzbemessung geben. Bei den beiden Berechnungsblättern handelt es sich um Bemessungs- und Nachweisschemas für die baustatischen Nachweise von Massiv-Holz-Mauer -Wandscheiben und -Stürzen nach DIN EN 1995-1-1:2010-12, die mit vorwiegend ruhenden vertikalen sowie horizontalen Einwirkungen beansprucht werden. Bei der Anwendung der Excel- basierenden Berechnungshilfen sind die entsprechenden Funktionen vor dem Einsatz zu prüfen. Die Hinweise im jeweiligen Berechnungsmodul sind zu beachten.

### Inhaltsverzeichnis:

| Einführung/ rechtliche Hinweise                                                                                                   | 2        |
|----------------------------------------------------------------------------------------------------|----------|
| Bemessung von Wandscheiben unter vertikaler Beanspruchung<br>mit Kopflast nach DIN EN 1995-1-1:2010-12<br>Einleitung<br>Bedienung | 3<br>3   |
| Bemessung von Sturz-Bauteilen unter Biegebeanspruchung<br>nach DIN EN 1995-1-1:2010-12<br>Einleitung<br>Bedienung                 | 12<br>12 |
| Versionen                                                                                                    | 19       |
| Kontakt                                                                                                    | 19       |

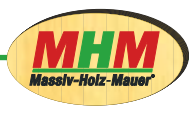

## Einführung/rechtlicheHinweise:

Bei der Verwendung dieser Berechnungsblätter erklären Sie sich mit den folgenden Bestimmungen einverstanden. Die Erstellung der Berechnungsformeln in diesen Programmen erfolgte mit der größtmöglichen Sorgfalt. Die Programme wurden mehrfach auf richtige Berechnungsergebnisse überprüft. Wir weisen allerdings darauf hin, dass Fehler in Softwareprogrammen nicht völlig ausgeschlossen werden können, auch nicht durch die Verwendung von Programmierschutz- und Passwortfunktionen, welche die im Programm vorhandenen Berechnungsformeln und Feldreferenzen gegen versehentliche Veränderungen durch den Bearbeiter weitestgehend schützen. Eine vorsätzliche Veränderung der Programme kann nicht ausgeschlossen werden.

Die Programme können nicht die spezifischen Gegebenheiten jedes Einzelfalls berücksichtigen.

Es sind daher die üblichen ingenieursmäßigen Plausibilitätskontrollen durchzuführen. Bei der Verwendung der aufgeführten Informationen und Daten sowie der Ergebnisse dieser Programme ist der Anwender und/ oder der projektierende Ingenieur für die Prüfung und die Sicherstellung verantwortlich, dass die den aufgeführten Informationen, Daten und Ergebnissen zugrunde liegenden Annahmen mit den am Einsatzort vorliegenden Gegebenheiten übereinstimmen.

Die Programme sind als Hilfsmittel für den Anwender/projektierenden Ingenieur zu verstehen.

Die Verantwortung für die Richtigkeit der ermittelten statischen Ergebnisse trägt ausschließlich der Anwender/ projektierende Ingenieur, der die statische Berechnung vornimmt. Weder die bauart Konstruktions GmbH & Co. KG. als Ersteller des Moduls noch die MHM Entwicklungs GmbH als Inhaber des Moduls haften für Fehler, Mängel oder Schäden, die aus Fehler des Programms, bei der Anwendung der Programme oder durch Veränderungen an den Programmen entstehen, sowie diese nicht durch Vorsatz oder grobe Fahrlässigkeit der Beiden vorgenannten Parteien oder ihrer Erfüllungsgehilfen verursacht wird.

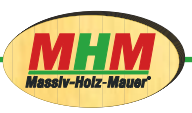

### Bemessung von Wandscheiben unter vertikaler Beanspruchung mit Kopflast nach DIN EN 1995-1-1:2010-12

## Einleitung

Dieses Berechnungsblatt dient dem baustatischen Nachweis nach DIN EN 1995-1-1:2010-12 von MHM-Wandscheiben-Bauteilen, die unter vertikalen Beanspruchungen mit Kopflast belastet werden.

Das Berechnungsblatt ist auf vier Excel-Tabellenblättern wie folgt aufgebaut:

Deckblatt:Startseite und Darstellung der rechtlichen Grundlagen für die AnwendungEingabe:Eingabe der Basisdaten für die baustatische NachweisführungNachweisführung:Darstellung der erforderlichen Nachweise und Möglichkeit der ÜberprüfungAusgabeblatt:Zusammenfassung von allen Eingabedaten, Nachweisen und Ergebnissen

## Bedienung:

Das Berechnungsblatt für die Bemessung von MHM-Wandscheiben wird über die Excel-Anwendung gestartet. Je nach Sicherheitseinstellungen ihres PC's erhalten Sie eine Sicherheitswarnung über unsichere Makros und werden gefragt, ob diese aktiviert werden sollen. Betätigen Sie den Button "Makros aktivieren".

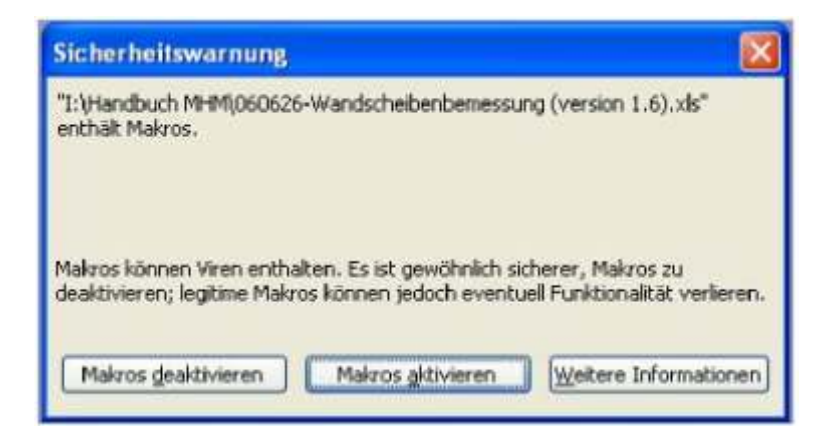

Sind die Sicherheitseinstellungen Ihres Excel-Programms auf "Hoch" eingestellt, erhalten Sie ebenfalls vor Programmstart die Information, dass das Anwenderprogramm nicht autorisierte und/ oder deaktivierte Makros enthalten, die aufgrund von Sicherheitseinstellungen nicht aktiviert werden können.

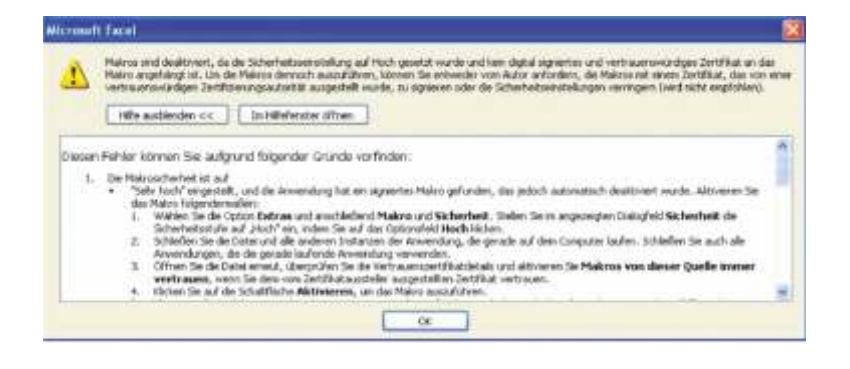

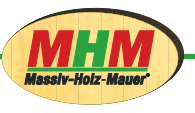

Auf dem Deckblatt sind die rechtlichen Bestimmungen für die Verwendung des Bemessungs-Programms dargestellt.

Durch Klicken des START-Buttons bestätigen Sie diese Hinweise und gelangen direkt zur Eingabemaske.

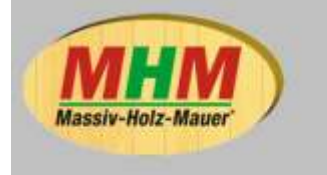

Massiv-Holz-Mader Entwicklungs GmbH Auf der Geigerhalde 41 D-87459 Pfronten-Weißbach Tel.: ++49 (0) 8332 92 33 19 Fax.: ++49 (0) 8332 92 33 11

### Berechnungsblatt zum baustatischen Nachweis von MHM-Bauteilen, Wandscheibe unter vertikaler Beanspruchung mit Kopflast nach DIN EN 1995-1-1:2010-12

### Bei der Verwendung dieses Programmes erklären Sie sich mit den folgenden Bestimmungen einverstanden.

Die Erstellung der Berechnungsformeln in diesem Programm erfolgte mit der größtmöglichen Sorgfalt. Das Programm wurde mehrfach auf richtige Berechnungsergebnisse überprüft. Wir weisen allerdings darauf hin, dass Fehler im Softwareprogramm nicht völlig ausgeschlossen werden können und durch die Verwendung von Programmierschutzfunktionen und Passwortfunktionen die im Programm vorhandenen Berechnungsformeln und Feldreferenzen gegen versehentliche Veränderung durch den Bearbeiter weitestgehend geschützt sind. Eine vorsätzliche Veränderung des Programms kann jedoch nicht ausgeschlossen werden.

Das Programm kann die spezifischen Gegebenheiten des Einzelfaltes nicht berücksichtigen. Es sind daher die üblichen ingenieurmäßigen Plausibilitätskontrollen durchzuführen.

Bei der Verwendung der aufgeführten Informationen und Daten sowie der Ergebnisse dieses Programmes ist der Anwender und/oder der projektierende Ingenieur verantwortlich für die Prüfung und die Sicherstellung, dass die den aufgeführten Informationen. Daten und Ergebnissen zugrundegelegten Annahmen mit den am Einsatzort vorliegenden Gegebenheiten übereinstimmen.

Das Programm ist als Hilfsmittel für den Anwender / projektierenden Ingenieur zu verstehen.

Die Verantwortung für die Richtigkeit der ermittelten statischen Ergebnisse trägt ausschließlich der Anwender / projektierenden Ingenieur, der die statische Berechnung vornimmt.

Weder die bauart Konstruktions GmbH & Co. KG als Ersteller des Moduls noch die MHM Entwicklungs GmbH als Inhaber des Moduls haften für Fehler, Mängel oder Schäden, die durch Fehler des Programms, durch Fehler bei der Anwendung des Programms, Fehler durch Veränderung am Programm enstehen, soweit diese nicht durch Vorsatz oder grobe Fahrlässigkeit der beiden vorgenannten Parteien oder ihrer Erfüllungsgehilfen verursacht wird.

Version 3.1 Stand März 2014

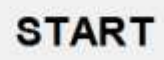

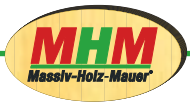

Auf dem Eingabeblatt geben Sie bitte die erforderlichen Daten für die Bemessung der Wandscheibe in die Eingabefelder mit weißem Hintergrund ein.

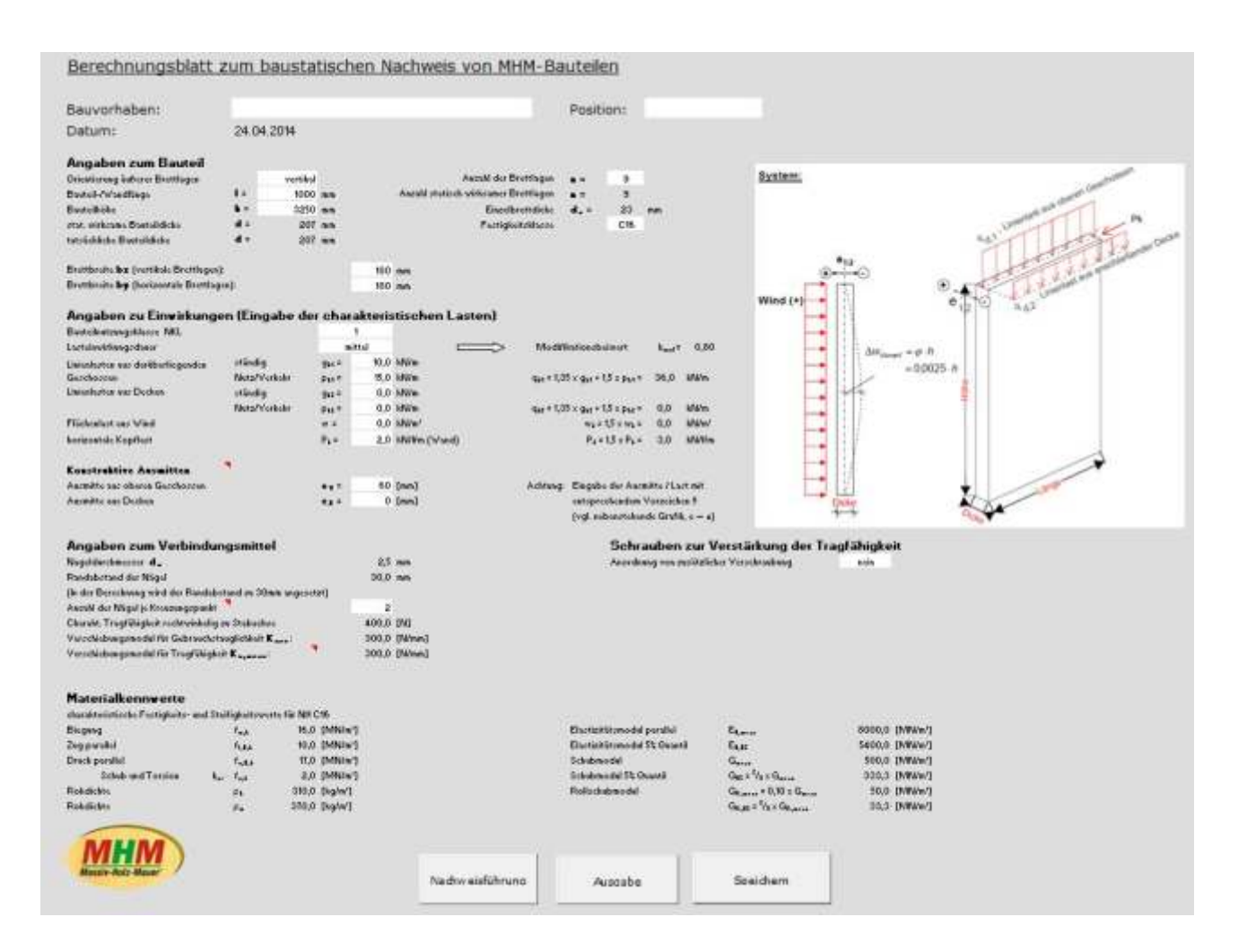

Beginnen Sie mit der Eingabe des Bauvorhabens und der Position für das zu berechnende Bauteil.

| Berechnungsbla | att zum baustatischen Nachw | veis von MHM-Bauteilen |   |
|----------------|-----------------------------|------------------------|---|
| Bauvorhaben:   | Test                        | Position:              | 1 |
| Datum          | 24.04.2014                  |                        |   |

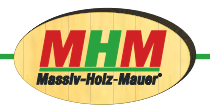

| Orientierung äußerer Brettlage         | en         | vertikal | Anzahl der Brettlagen                | n =  | 9   |    |
|----------------------------------------|------------|----------|--------------------------------------|------|-----|----|
| Bauteil-/Wandlänge                     | 1 =        | 1000 mm  | Anzahl statisch wirksamer Brettlagen | n =  | 9   |    |
| Bauteilhöhe                            | h =        | 3250 mm  | Einzelbrettdicke                     | d. = | 23  | mm |
| stat. wirksame Bauteildicke            | d =        | 207 mm   | Festigkeitsklasse                    |      | C16 |    |
| tatsächliche Bauteildicke              | d -        | 207 mm   |                                      |      |     |    |
| Brettbreite <b>bx</b> (vertikale Brett | lagen):    |          | 180 mm                               |      |     |    |
| Brettbreite by (horizontale Bre        | ettlagen): |          | 180 mm                               |      |     |    |

Im ersten Abschnitt "Angaben zum Bauteil" geben Sie die Höhe und Länge des Bauteils ein. Die Länge ist auf 6000 mm und die Höhe auf 4000 mm begrenzt. Im nächsten Feld kann die Orientierung äußerer Decklagen (horizontal oder vertikal) verändert werden. Bitte beachten Sie, dass die horizontale Ausrichtung nur in Sonderfällen unter Einhaltung der Zulassung und nach Absprache mit dem Hersteller erfolgen kann.

| Die Anzahl der Brettlagen kann, in              |
|-------------------------------------------------|
| Zweierschritten, von 5 bis 15 gewählt werden.   |
| Die Bauteildicke errechnet sich automatisch aus |
| der festgelegten Brettdicke von 23 mm. Ebenso   |
| kann hier zwischen den Festigkeitsklassen C16   |
| und C24 gewählt werden.                         |

Abschließend wird in diesem Abschnitt die Brettbreite eingestellt. Wenn mit einer fixen Brettbreite produziert wird, können die Breiten im, durch die Zulassung gegebenen, Rahmen von 140 bis 260 mm frei gewählt werden. Ist keine Fixbreite der Bretter gegeben, muss der ungünstigste Fall mit bx = 260 mm und by = 140 mm eingegeben werden.

### Angaben zum Bauteil

| Orientierung äußerer Brettlage | en  | vertikal |    |
|--------------------------------|-----|----------|----|
| Bauteil-/Wandlänge             | 1 = | 1000     | mm |
| Bauteilhöhe                    | h = | 3250     | mm |
| stat. wirksame Bauteildicke    | d = | 207      | mm |
| tatsächliche Bauteildicke      | d = | 207      | mm |

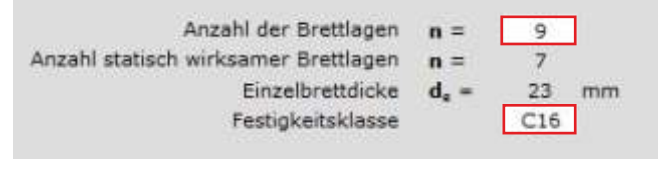

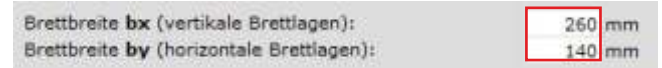

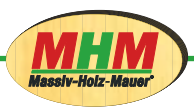

Im zweiten Abschnitt "Angaben zu Einwirkungen" werden zuerst die Bauteilnutzungsklassen wie auch die Lasteinwirkungsdauer eingestellt. Die Anwendung für MHM-Wandelemente ist laut Zulassung nur in den Nutzungsklassen 1 und 2 erlaubt. Diese wird durch den Anwender je nach Anwendungsbereich des Bauteils bestimmt. Mit Eingabe der Nutzungsklasse und der Lasteinwirkungsdauer errechnet sich automatisch der Modifikationsbeiwert kmod. Direkt darunter erfolgt die Eingabe der auf die Wand wirkenden charakteristischen Lasten. Das Programm rechnet diese automatisch in die entsprechenden Design-Werte um.

| ndig g <sub>e</sub><br>z/Verkehr p <sub>e</sub><br>ndig g <sub>e</sub><br>z/Verkehr p <sub>e</sub> | 1 =<br>1 =<br>2 = | 10,0<br>15,0<br>0,0                                             | kN/m<br>kN/m<br>kN/m                              | $q_{e1} = 1,35 \times g_{k1} + 1,5$                                                                                       | x p <sub>k3</sub> =                                                                                                    | 36,0                                                                                                    | kN/m                                                                                                    |
|----------------------------------------------------------------------------------------------------|-------------------|-----------------------------------------------------------------|---------------------------------------------------|----------------------------------------------------------------------------------------------------|----------------------------------------------------------------------------------------------------|----------------------------------------------------------------------------------------------------|----------------------------------------------------------------------------------------------------|
| z/Verkehr p <sub>e</sub><br>ndig g <sub>e</sub><br>z/Verkehr p <sub>e</sub>                        | 1 =<br>2 =        | 15,0                                                            | kN/m<br>kN/m                                      | $q_{c1} = 1,35 \times g_{k1} + 1,5$                                                                                       | x p <sub>k1</sub> =                                                                                                    | 36,0                                                                                                    | kN/m                                                                                                    |
| ndig g <sub>e</sub><br>z/Verkehr p <sub>e</sub>                                                    | 2 =               | 0,0                                                             | kN/m                                              |                                                                                                    |                                                                                                    |                                                                                                    |                                                                                                    |
| z/Verkehr p <sub>k</sub>                                                                           | -                 |                                                                 | 14572201                                          |                                                                                                    |                                                                                                    |                                                                                                    |                                                                                                    |
|                                                                                                    |                   | 0,0                                                             | kN/m                                              | $q_{a2} = 1,35 \times g_{x2} + 1,5$                                                                                       | x p <sub>k2</sub> =                                                                                                    | 0,0                                                                                                    | kN/m                                                                                                    |
| w                                                                                                  | =                 | 0,0                                                             | kN/m²                                             | w <sub>c</sub> = 1,5                                                                                                    | × w <sub>k</sub> =                                                                                                    | 0,0                                                                                                    | kN/m²                                                                                                    |
| Px                                                                                                 |                   | 2,0                                                             | kN/lfm (Wand)                                     | P <sub>c</sub> = 1,5                                                                                                    | $5 \times P_k =$                                                                                                    | 3,0                                                                                                    | kN/lfm                                                                                                    |
|                                                                                                    |                   |                                                                 |                                                   |                                                                                                    |                                                                                                    |                                                                                                    |                                                                                                    |
| ei                                                                                                 | =                 | 60                                                              | [mm]                                              | Achtung: Eingab                                                                                                    | e der AL                                                                                                    | Ismitte                                                                                                    | / Last mit                                                                                                    |
| e,                                                                                                 |                   | 0                                                               | [mm]                                              | entspr                                                                                                    | echende                                                                                                    | m Vorz                                                                                                    | eichen II                                                                                                    |
|                                                                                                    | e,<br>e,          | w =<br>P <sub>x</sub> =<br>e <sub>1</sub> =<br>e <sub>2</sub> = | w = 0.0<br>$P_x = 2.0$<br>$e_1 = 60$<br>$e_2 = 0$ | $P_{K} = \frac{0.0 \text{ dy/m}^{2}}{2.0 \text{ kN/lfm}}$ (Wand)<br>$e_{1} = 60 \text{ [mm]}$<br>$e_{2} = 0 \text{ [mm]}$ | $w_{e} = 0,0 \text{ dym}^{-1} \qquad w_{e} = 1,3$ $P_{x} = 2,0 \text{ kN/lfm (Wand)} \qquad P_{e} = 1,5$ $e_{1} = 60 \text{ [mm]} \qquad \text{Achtung: Eingab}$ $e_{2} = 0 \text{ [mm]} \qquad \text{entspr}$ (vgl. n | $w_{c} = 1,5 \times W_{c} = 1,5 \times W_{c} = 1,5 \times P_{c} = 2,0 \text{ kN/lfm (Wand)}$ $P_{c} = 1,5 \times P_{c} = 1,5 \times P_{c} = 1,5 \times P_{c} = 0 \text{ [mm]}$ $e_{1} = 60 \text{ [mm]}$ Achtung: Eingabe der Au entsprechende (vgl. nebensteil | $w_{e} = 0,0 \text{ dow} \text{ m}^{2}$ $w_{e} = 1,5 \times W_{e} = 0,0$ $P_{e} = 2,0 \text{ kN/lfm (Wand)}$ $P_{e} = 1,5 \times P_{e} = 3,0$ $e_{1} = 60 \text{ [mm]}$ Achtung: Eingabe der Ausmitte<br>$e_{2} = 0 \text{ [mm]}$ (vgl. nebenstehender |

Sowohl aus darüber liegenden Geschossen als auch aus Decken ergeben sich aufgrund der Linienlasten unterschiedliche Ausmitten.

| Konstruktive Ausmitten         |                  |         |
|--------------------------------|------------------|---------|
| Ausmitte aus oberen Geschossen | e <sub>1</sub> = | 60 [mm] |
| Ausmitte aus Decken            | e <sub>2</sub> = | 0 [mm]  |

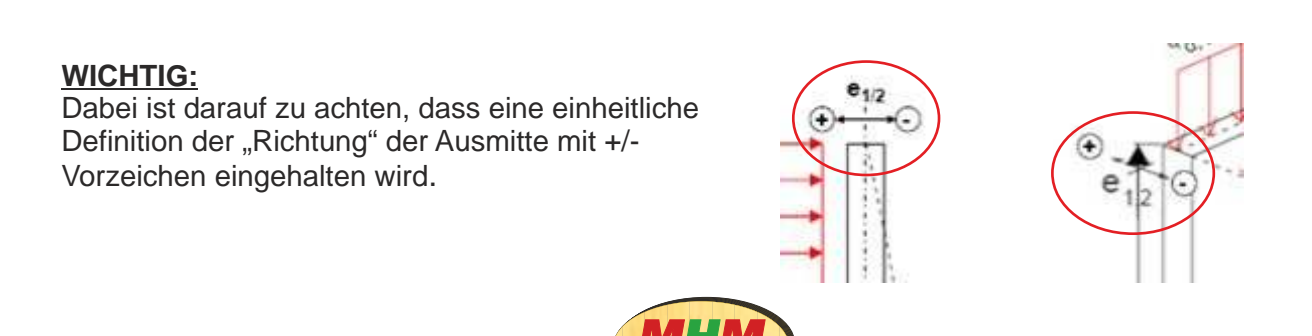

Im letzten Abschnitt "Angaben zum Verbindungsmittel" wird eingestellt, ob die Elemente standardgemäß mit 2 Nägeln oder mit 4 Nägeln je Brettkreuzungspunkt gefertigt werden, um eine bessere Steifigkeit zu erreichen. Bei Wahl dieser Maßnahme ist sicherzustellen, dass bei der Produktion die entsprechende Anzahl an Nägeln verwendet wird.

| Angaben zum Verbindungsmittel                                   |              |
|-----------------------------------------------------------------|--------------|
| Nageldurchmesser d <sub>n</sub>                                 | 2,5 mm       |
| Randabstand der Nägel                                           | 30,0 mm      |
| (In der Berechnung wird der Randabstand zu 30mm an              | ngesetzt)    |
| Anzahl der Nägel je Kreuzungspunkt                              | 2            |
| Charakt. Tragfähigkeit rechtwinkelig zu Stabachse               | 400,0 [N]    |
| Verschiebungsmodul für Gebrauchstauglichkeit K <sub>ser</sub> : | 300,0 [N/mm] |
| Verschiebungsmodul für Tragfähigkeit K <sub>u,mean</sub> :      | 300,0 [N/mm] |

Falls eine zusätzliche Erhöhung der Tragfähigkeit erforderlich ist, kann eine zusätzliche Verschraubung angeordnet werden.

Schrauben zur Verstärkung der Tragfähigkeit Anordnung von zusätzlicher Verschraubung nein

Wird die Abfrage zur Anordnung einer zusätzlichen Verschraubung mit "JA" beantwortet, erscheint eine Eingabemaske zur Definition der Verschraubung.

Hier müssen der Schraubendurchmesser, welcher minimal 8 mm betragen darf, und die Anzahl der Schrauben je m<sup>2</sup> angegeben werden. Die Länge der Schrauben richtet sich automatisch nach der Bauteildicke. Wie auch bei den Nägeln ist bei Anordnung einer zusätzlichen Verschraubung dafür Sorge zu tragen, dass diese Maßnahme entsprechend ausgeführt wird.

| Anordnung von zusätzlicher Verschraubung | ja          |
|------------------------------------------|-------------|
| Schraubendurchmesser d =                 | 8 [mm]      |
| Länge der Schraube I >                   | 207 [mm]    |
| Anzahl Schrauben je qm                   | 20 [Stück]  |
| Verschiebungsmodul Kser:                 | 2476 [N/mm] |
| Verschiebungsmodul Ku,mean:              | 1650 [N/mm] |

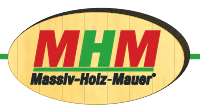

Im unteren Bereich der Seite werden die Materialkennwerte des gewählten Holzes (C16 oder C24) angezeigt.

| Materialkennwerte         |           |           |                            |                              |                                            |                             |
|---------------------------|-----------|-----------|----------------------------|------------------------------|--------------------------------------------|-----------------------------|
| charakteristische Festigl | keits- un | d Steifig | keitswerte für NH C16      |                              |                                            |                             |
| Biegung                   |           | las       | 16,0 [MN/m=]               | Elastizitätsmodul parallel   | ELman                                      | 8000,0 [MN/m <sup>2</sup> ] |
| Zug paraliel              |           | fine      | 10,0 [MN/m <sup>2</sup> ]  | Elastizitätsmodul 5% Quantil | ELSE                                       | 5400,0 [MN/m <sup>2</sup> ] |
| Druck parallel            |           | fear      | 17,0 [MN/m²]               | Schubmodul                   | Gman                                       | 500,0 [MN/m2]               |
| Schub und Torsion         | ke.       | free      | 2,0 [MN/m <sup>2</sup> ]   | Schubmodul 5% Quantil        | $G_{12} = \frac{3}{3} \times G_{max}$      | 333,3 [MN/m <sup>2</sup> ]  |
| Robdichte                 |           | Px.       | 310,0 [kg/m#]              | Rollschubmodul               | Gr.maan = 0,10 x Groan                     | 50,0 [MN/m2]                |
| Rohdichte                 |           | 0-        | 370,0 [kg/m <sup>2</sup> ] |                              | $G_{R,11} = \frac{2}{3} \times G_{R,mapt}$ | 33,3 [MN/m2]                |

Die Eingabe ist somit vollständig. Durch den Button "Nachweisführung" starten Sie die Bemessung.

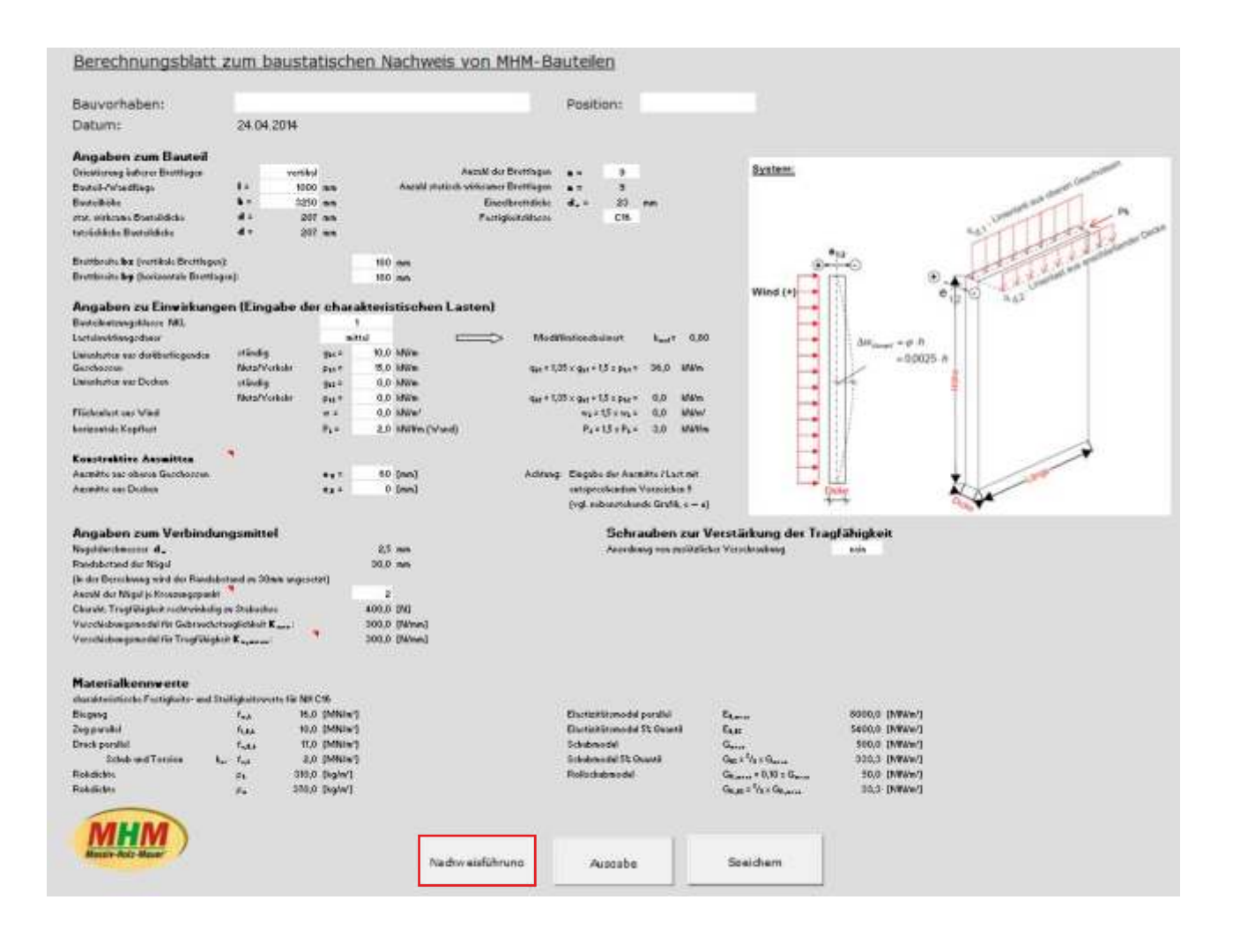

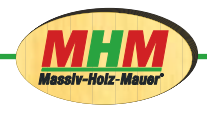

Der Anwender gelangt nun automatisch auf die Seite "Nachweisführung".

| iege Normal- und Schu                                                                                                    | ospannungsnachw                                                                                                    | eise aus Plat                                                                                    | tenbea                                                    | nspruchu                                                                                                    | ng und ver                                                                                                    | tikaler Scheibe | nbeanspruchung                                                                          |     |              |
|----------------------------------------------------------------------------------------------------|----------------------------------------------------------------------------------------------------|--------------------------------------------------------------------------------------------------|-----------------------------------------------------------|----------------------------------------------------------------------------------------------------|----------------------------------------------------------------------------------------------------|-----------------|-----------------------------------------------------------------------------------------|-----|--------------|
| $\left(\frac{\sigma_{u,0,d}}{f_{u,0,d}}\right)^* + \frac{\sigma_{u,d}}{f_{u,d}} \leq 1$                                                                                                    | $\Rightarrow$                                                                                                    | 0.01                                                                                             | •                                                         | 0,10                                                                                                    |                                                                                                    | 0,10            | Ausnutzungsgrad                                                                         | 10% | О.К.         |
| $\frac{\sigma_{t,0,d}}{f_{t,0,d}} + \frac{\sigma_{m,d}}{f_{m,d}} \le 1$                                                                                                    | $\Rightarrow$                                                                                                    | 0.03                                                                                             | •                                                         | 0,10                                                                                                    | *                                                                                                    | 0.12            | Ausnutzungsgrad                                                                         | 12% | О.К.         |
| $\frac{\overline{t_d}}{f_{v,d}} \leq 1$                                                                                                    | $\Rightarrow$                                                                                                    |                                                                                                  |                                                           |                                                                                                    |                                                                                                    | 0,02            | Ausnutzungsgrad                                                                         | 2%  | 0.K.         |
| berlagerung der Spannur                                                                                                    | ngen aus Plattenbes                                                                                                    | anspruchung                                                                                      | <mark>, vertik</mark>                                     | aler und hi                                                                                                 | orizontaler                                                                                                    | (Kopflast) Sob  | ebenbeanspruchung                                                                       |     |              |
| $\left[\left(\frac{\sigma_{z,0,d}}{\sigma_{z,0,d}}\right)^2 + \frac{\sigma_{z,d}}{\sigma_{z,d}}\right]$                                                                                                    | $+\left(\frac{\sigma_{a,0,a}}{2}\right)^2 \leq 1$                                                                                                    | ⇔                                                                                                |                                                           |                                                                                                    |                                                                                                    | 0,11            | Ausnutzungsgrad                                                                         | TEX | 0.K.         |
| (Jald) Ind                                                                                                    | (Jear)                                                                                                    |                                                                                                  |                                                           |                                                                                                    |                                                                                                    |                 |                                                                                         |     |              |
| $\left[\left(f_{+0,d}\right) - f_{-d,d}\right]$ Anned aus Plane<br>lachweis der Verbindungs $I_{a Res} = \sqrt{(N_{a,Rath} + N_{d})}$                                                                                                    | $(f_{c,b,e})$<br>+ Kopflast<br>mittelfür Kombination<br>$(xepr_{c})^{2} + N_{0,kopr_{c}}^{2}$                                                                                                    | = 239 M                                                                                          | nbean:                                                    | spruchung<br>< R <sub>e</sub> =                                                                             | z.vertikaler<br><u>K<sub>mos</sub> · R<sub>s</sub></u><br>Zu                                                                 | und horizonta   | let Scheibenbeanspruchung<br>31 N Ausmutzungsgrad                                       | 82% | 0.K.         |
| $\left[ \left( f_{e,0,d} \right) - f_{m,d} \right]$ Anned aus Plane Jachweis der Verbindungs $N_{a,Nex} = \sqrt{(N_{a,Nex}) + N_{a}}$ Jachweise im Grenzzy                                                                                                    | $(f_{c,0,\varepsilon})$<br>+ Kopflast<br>mittel für Kombinatio<br>$(pepr y)^2 + N_{c,pepr}^2$<br>istandzustand de                                                                                                    | n aus Platte<br>-<br>n = 239 M<br>er Gebraus                                                     | nbean:<br>I .                                             | spruchung<br>< R <sub>g</sub> =                                                                             | 2. vertikaler<br><u>K<sub>mod</sub> · R<sub>k</sub></u><br>7u<br>L (SLS):                                                    | = 2             | let Scheibenbeanspruchung<br>91 N Ausmutzungsgrad                                       | 82% | 0.K.         |
| $\begin{bmatrix} (f_{e,0,d}) & f_{m,d} \\ Anteil aus Plane \end{bmatrix}$<br>Jachweis der Verbindungs<br>$V_{\alpha Nex} = \sqrt{(N_{\alpha, Nath} + N_{\alpha})}$<br>Jachweise im Grenzzy<br>ferformungsnachweis unte                                                                                                    | $(f_{c,0,d})$<br>+ Kopflast<br>mittel fix Kombinets<br>$(Jept y)^2 + N_{c,Nept}^2$<br>estandzustand de<br>r Plattenbeansprus                                                                                                    | n aus Platte<br>-<br>- 239 h<br>er Gebraus<br>hung aus W                                         | nbean:<br>I ·                                             | ssruchung<br>< R <sub>s</sub> =<br>glichkei<br>ospeuchur                                                    | z. vertikaler<br><u>k<sub>mod</sub> · R<sub>s</sub></u><br><u>7</u> u<br>L (SLS):<br>ng:                                     | - 2             | ler Scheibenbeanspruchung<br>91 N Ausmutzungsgrad                                       | 82× | 0.K.         |
| $\begin{bmatrix} \left( f_{e,0,d} \right) & f_{m,d} \\ \text{Antel aus Plane} \end{bmatrix}$ Antel aus Plane $V_{\alpha \text{ Poss}} = \sqrt{(N_{\alpha \text{ , path}} + N_{\alpha })}$ Active is der Verbindungs $V_{\alpha \text{ Poss}} = \sqrt{(N_{\alpha \text{ , path}} + N_{\alpha })}$ Active ise im Grenzzy (etformungsnachweis unter $v^{\beta} = \frac{1}{1 - \frac{F_{e}}{P_{m}}} \cdot (w' + \Delta w_{p})$                                                                                                    | $(f_{c,0,e'})$<br>+ Kopflast<br>mittelfüc Kombination<br>$(Rept. v.)^2 + N_{d,Rept.}^2$<br>estandzustand de<br>er Plattenbeanspruc<br>$merf.) - \Delta w_{Vernet.} =$                                                                     | nn aus Platte<br>                                                                                | nbeanu<br>J -<br>Instau<br>Indbea                         | spruchung<br>< R <sub>e</sub> =<br>glichkeit<br>nspruchur<br><                                              | 1. vertikaler<br><u>k<sub>mod</sub> · R<sub>a</sub></u><br><u>7</u> w<br><b>1. (SLS):</b><br><u>1</u><br><u>300</u>          | - 2<br>- 2      | ler Scheibenbeanspruchung<br>91 N Ausnutzungsgred<br>18 mm Ausnutzungsgred              | 82× | 0.K.<br>0.K. |
| $\begin{bmatrix} \int f_{a,0,d} & \int f_{m,d} \\ Antel aus Plane \end{bmatrix}$ Antel aus Plane Antel aus Plane Antel aus Plane Antel aus Plane Antel aus Plane $V_{a,Nex} = \sqrt{(N_{a,Rate} + N_{a})}$ Nachweise im Grenzzu Auformungsnachweis untel w <sup>a</sup> = \frac{1}{1 - \frac{F_{a}}{P_{ab}}} \cdot (w' + \Delta w_{a}) ' Verformungsantelle, die                                                                                                    | $(f_{c,0,e})$<br>+ Kopflast<br>mittelfüc Kombinativ<br>$(x_{0}p_{e},v)^{2} + N_{2,Npr}^{2}$<br>istandzustand de<br>inflattenbeansprus<br>$m_{e}p_{e}^{2}) - \Delta W_{Vm,ept} =$<br>oggfs: aus konstrukt                                  | nn aus Platte<br>= 239 f<br>er Gebraus<br>hung aus M<br>1,7 n<br>iven Ausmitt                    | nbeani<br>J -<br>indbea<br>m<br>en resu                   | spruchung<br>< R <sub>z</sub> =<br>splichkeit<br>nspeuchur<br><<br>dieren, sin                              | 2. vertikaler<br><u>K<sub>mod</sub> · R<sub>i</sub></u><br><u>7</u> u<br><b>1</b><br><b>1</b><br><b>3</b> 00<br>od zarstrzko | - 2<br>- 2      | ler.Scheibenbeanspruchung<br>91 N Ausmutzungsgrad<br>1,8 mm Ausmutzungsgrad             | 82× | 0.K.         |
| $\begin{bmatrix} \left( f_{x,0,x} \right) & f_{m,x} \\ Antel aus Plane \end{bmatrix}$ Nachweis der Verbindungs Nachweis der Verbindungs Nachweis der Verbindungs Varhen eise im Grenzzw Verformungsnachweis unte $w^{\mu} = \frac{1}{1 - \frac{F_{\mu}}{P_{E_{\mu}}}} \cdot \left(w' + \Delta w_{\mu} + \frac{1}{2} + \frac{F_{\mu}}{P_{E_{\mu}}} + \frac{1}{2} + \frac{F_{\mu}}{2} + \frac{1}{2} + \frac{F_{\mu}}{2} + \frac{F_{\mu}}{2} $ | $(f_{c,0,d})$<br>+ Kopflast<br>mittel für Kombinativ<br>$(pept, y)^2 + N_{d,Nept}^2$<br>estandzustand de<br>er Plattenbeansprus<br>$m_{eff}(-\Delta W_{Venenf}) =$<br>orgifs: aus konstrukt<br>sotizontale Scheibe                        | nn aus Platte<br>= 239 M<br>er Gebraus<br>thung aus M<br>1,7 m<br>iven Ausmitt<br>obeanspruci    | nbean<br>i<br>hstau<br>indbea<br>nm<br>en resu            | spruchung<br>< R <sub>g</sub> =<br>glichkeit<br>nspruchur<br><<br>dtieren, sin<br>(opflast)                 | a, vertikaler<br><u>k<sub>mod</sub> · R<sub>s</sub></u><br>7 u<br><b>t (SLS):</b><br>ogl<br><u>1</u><br>300<br>od zusätzlo   | - 2<br>- 2      | ler Scheibenbeanspruchung<br>91 N Ausnutzungsgrad<br>18 mm Ausnutzungsgrad              | 82× | 0.K.         |
| $\begin{bmatrix} \int_{x,0,x} & \int_{-\infty,x} \\ Antel aus Plane \end{bmatrix}$ Antel aus Plane Varies der Verbindungs Varies = $\sqrt{(N_{0,Bath} + N_{0})}$ Nachweise im Grenzzu Verformungsnachweis unter $w^{\mu} = \frac{1}{1 - \frac{F_{\mu}}{P_{E}}} - (w' + \Delta w_{\mu})$ ' Verformungsnachweis für $V = \gamma_{\mu} \cdot h^{-2}$                                                                                                    | $(f_{c,0,d})$<br>+ Kopflast<br>mittelfücKombination<br>(Kopf $v$ ) <sup>2</sup> + $N_{0,Nopf}^2$<br>(standzustand de<br>er Plattenbeansprus<br>$merf$ ) - $\Delta W_{Vernef}$ =<br>9 ggfs: aus konstrukt<br>solicontale Scheibe<br>4.5 mm | n aus Platte<br>= 239 f<br>er Gebraus<br>hung aus M<br>1,7 n<br>iven Ausmitt<br>nbeanspruci<br>< | nbeani<br>i<br>indbear<br>mm<br>en resu<br>bung IX<br>Val | spruchung<br>$< R_{z} =$<br>splichkeit<br>cspcuchur<br><<br>dtieren, sin<br>copilasti<br>$i = \frac{h}{5}($ | p. vertikales<br><u>k_mod · Rs</u><br>7 u<br><b>t (SLS):</b><br>ogʻ<br><u>1</u><br>300<br>od zursitzika<br>00                | = 2<br>= 10     | let.Scheibenbeanstruchung<br>91 N Ausmutzungsgrad<br>1.8 mm Ausmutzungsgrad<br>ihtigen. | 82× | 0.K.<br>0.K. |

Diese Seite fasst die Ergebnisse der Berechnung zusammen. Das Programm führt die Nachweise im Grenzzustand der Tragfähigkeit und im Grenzzustand der Gebrauchstauglichkeit. Hier wird der jeweilige Ausnutzungsgrad in % angegeben und angezeigt, ob der Nachweis erbracht wurde oder nicht.

|                                                                   | CALLER OF THE PROPERTY OF THE PROPERTY OF THE |      |          |
|-------------------------------------------------------------------|----------------------------------------------------------------------------------------------------|------|----------|
| <b>OK</b> " stabt für einen erbrachten Nachweig                   | nbeanspruchung                                                                                                    |      |          |
| " <b>Achtung!</b> " weist auf eine zu große<br>Beanspruchung hin. | Ausnutzungsgrad                                                                                                    | 83%  | О.К.     |
|                                                                   | Ausnutzungsgrad                                                                                                    | 111% | Achtung! |
|                                                                   |                                                                                                    |      |          |
| Mas                                                               | siv-Hoiz-Mauer                                                                                                    |      |          |

Sind einzelne oder alle Nachweise fehlgeschlagen und mit einem "Achtung!" markiert, gelangt man über den Button "**Zurück zur Eingabe**" wieder zur Eingabemaske und kann die Daten korrigieren und den Nachweis erneut versuchen.

| etormungsnachweis unt                                                          | er Plattenbeanspruchung aus Wir                | dbeanspruchung.          |                 |               |                 |               |   |
|--------------------------------------------------------------------------------|------------------------------------------------|--------------------------|-----------------|---------------|-----------------|---------------|---|
| $F = \frac{1}{1 - \frac{F_d}{P_{\chi_1}}} \cdot \left(w^2 + \Delta w_1\right)$ | $(array) = \Delta w_{2rayof} = 46.6 \text{ m}$ | " > <u>3</u>             | <i>l</i> =      | 10,8 mm       | Ausnutzungsgrad | 431% Achtung! |   |
| Verformungsanteile, di                                                         | e ggfs. aus konstruktiven Ausmitte             | n resultieren, sind zu   | sätzlich zu ber | ücksichtigen. |                 |               |   |
| eformungsnachweis für                                                          | horizontale Scheibenbeanspruch                 | ung (Kopflast)           |                 |               |                 |               |   |
| $v = \gamma_{v} \cdot h$ *                                                     | 4,5 mm <                                       | $v_{ai} = \frac{h}{500}$ | -               | 6,5 mm        | Ausnutzungsgrad | 69%           | 0 |
|                                                                                | Zurück zur Eingabe                             | Druckvors                | ichau           | Aus           | qabe            | Speichem      | ĺ |
|                                                                                |                                                |                          | -               |               |                 | -             | 9 |

Ein zweiseitiges Protokoll zum Nachweis kann über "Druckvorschau" eingesehen oder über "Ausgabe" direkt gedruckt werden. Mittels "Speichern" wird eine Kopie der ausgefüllten Arbeitsmappe gespeichert.

|                          | Zurück zur Eingabe | Druckvorschau | Ausqabe | Speichem |
|--------------------------|--------------------|---------------|---------|----------|
| MHM<br>lassiv-Holz-Mauer |                    |               |         |          |
|                          |                    |               |         |          |
|                          |                    |               |         |          |

Die genaue Berechnung können Sie im Arbeitsblatt "Berechnung Wand" und "Berechnung Kopflast" nachschlagen.

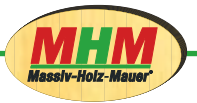

# Bemessung von Sturz-Bauteilen unter Biegebeanspruchung nach DIN EN 1995-1-1:2010-12

## Einleitung

Dieses Berechnungsblatt dient dem baustatischen Nachweis nach DIN EN 1995-1-1:2010-12 von MHM-Sturz-Bauteilen unter Biegebeanspruchungen.

Das Berechnungsblatt ist auf vier Excel-Tabellenblättern wie folgt aufgebaut:

| Deckblatt:       | Startseite und Darstellung der rechtlichen Grundlagen für die Anwendung  |
|------------------|--------------------------------------------------------------------------|
| Eingabe:         | Eingabe der Basisdaten für die baustatische Nachweisführung              |
| Nachweisführung: | Darstellung der erforderlichen Nachweise und Möglichkeit der Überprüfung |
| Ausgabeblatt:    | Zusammenfassung von allen Eingabedaten, Nachweisen und Ergebnissen       |

### Bedienung

Das Berechnungsblatt für die Bemessung von MHM-Sturz-Bauteilen wird über die Excel-Anwendung gestartet. Je nach Sicherheitseinstellungen ihres PC´s erhalten Sie eine Sicherheitswarnung über unsichere Makros und werden gefragt, ob diese aktiviert werden sollen. Betätigen Sie den Button "Makros aktivieren".

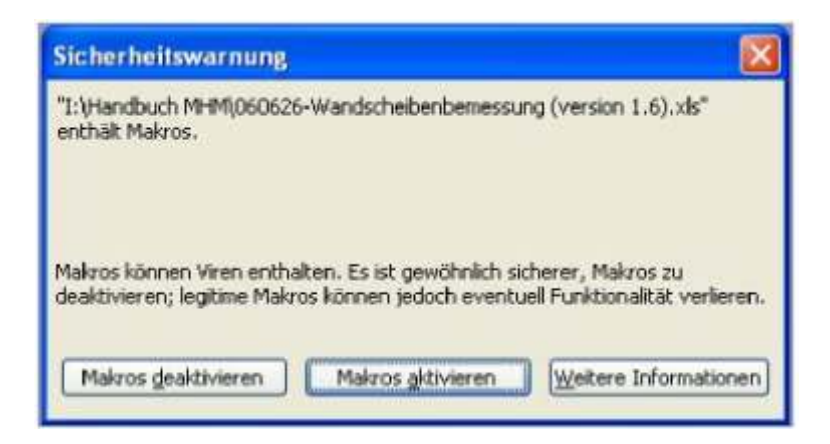

Sind die Sicherheitseinstellungen Ihres Excel-Programms auf "Hoch" eingestellt, erhalten Sie ebenfalls vor Programmstart die Information, dass das Anwenderprogramm nicht autorisierte und/ oder deaktivierte Makros enthalten, die aufgrund von Sicherheitseinstellungen nicht aktiviert werden können.

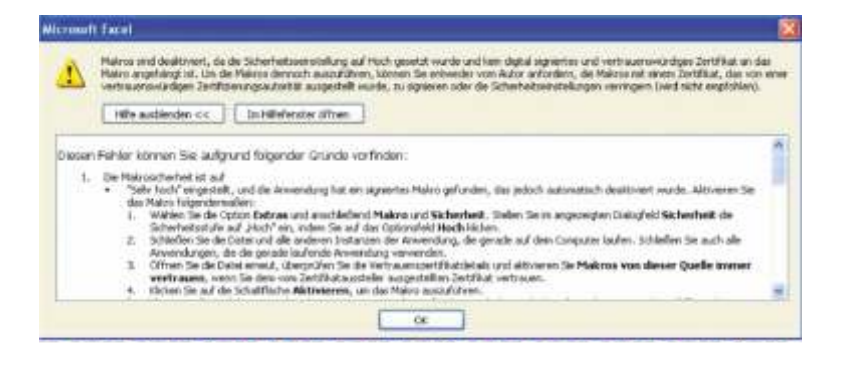

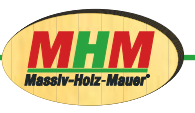

Auf dem Deckblatt sind die rechtlichen Bestimmungen für die Verwendung des Bemessungs-Programms dargestellt.

Durch klicken des **START** Buttons bestätigen sie diese Hinweise und gelangen direkt zur Eingabemaske.

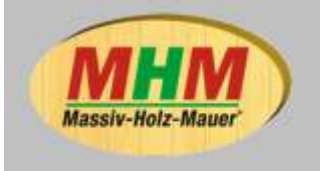

Massiv-Holz-Mauer Entwicklungs GmbH Auf der Geigerhalde 41 D-87459 Pfronten-Weißbach Tel.: ++49 (0) 8332 92 33 19 Fax.: ++49 (0) 8332 92 33 11

### Berechnungsblatt zum baustatischen Nachweis von MHM-Bauteilen, Sturz unter Biegebeanspruchung nach DIN EN 1995-1-1:2010-12

#### Bei der Verwendung dieses Programmes erklären Sie sich mit den folgenden Bestimmungen einverstanden.

Die Erstellung der Berechnungsformein in diesem Programm erfolgte mit der größtmöglichen Sorgfalt. Das Programm wurde mehrfach auf richtige Berechnungsergebnisse überprüft. Wir weisen allerdings darauf hin, dass Fehler im Softwareprogramm nicht völlig ausgeschlossen werden können und durch die Verwendung von Programmierschutzfunktionen und Passwortfunktionen die im Programm vorhandenen Berechnungsformeln und Feldreferenzen gegen versehentliche Veränderung durch den Bearbeiter weitestgehend geschützt sind. Eine vorsätzliche Veränderung des Programms kann jedoch nicht ausgeschlossen werden.

Das Programm kann die spezifischen Gegebenheiten des Einzelfalles nicht berücksichtigen. Es sind daher die üblichen ingenieurmäßigen Plausibilitätskontrollen durchzuführen.

Bei der Verwendung der aufgeführten Informationen und Daten sowie der Ergebnisse dieses Programmes ist der Anwender und/oder der projektierende Ingenieur verantwortlich für die Prüfung und die Sicherstellung, dass die den aufgeführten Informationen, Daten und Ergebnissen zugrundegelegten Annahmen mit den am Einsatzort vorliegenden Gegebenheiten übereinstimmen.

Das Programm ist als Hilfsmittel für den Anwender / projektierenden Ingenieur zu verstehen.

Die Verantwortung für die Richtigkeit der ermittelten statischen Ergebnisse trägt ausschließlich der Anwender / projektierenden Ingenieur, der die statische Berechnung vornimmt.

Weder die bauart Konstruktions GmbH & Co. KG. als Ersteller des Moduls noch die MHM Entwicklungs GmbH als Inhaber des Moduls haften für Fehler, Mangel oder Schäden, die durch Fehler des Programms, durch Fehler bei der Anwendung des Programms, Fehler durch Veränderung am

Programm enstehen, soweit diese nicht durch Vorsatz oder grobe Fahrlässigkeit der beiden vorgenannten Parteien oder ihrer Erfüllungsgehilfen verursacht wird.

Version 2.1 Stand Marz 2014 START

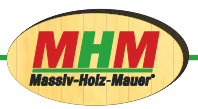

Auf dem Eingabeblatt geben Sie bitte die erforderlichen Daten für die Bemessung der Sturzelemente in die Eingabefelder mit weißem Hintergrund ein.

| Berechnung                        | sblatt         | zum b               | austatische         | n Nachwe      | is von Mi             | HM-Bauteile                                 | n                                       |                                |
|-----------------------------------|----------------|---------------------|---------------------|---------------|-----------------------|---------------------------------------------|-----------------------------------------|--------------------------------|
| Bauvorhaben:                      |                |                     |                     |               | Positio               | n: 1                                        |                                         |                                |
| Datum:                            | 24.04.2        | 014                 |                     |               |                       |                                             |                                         |                                |
| Angaben zum B                     | auteil         |                     |                     |               | Decklage              | horiz=0/vert=1                              | 1                                       |                                |
| Stützweite                        | 1 =            | 2000 mn             | n                   |               | Anzahl de             | er Brettlagen n =                           | 7                                       |                                |
| Bauteilhöhe                       | h =            | 450 mm              | п                   |               | Einzelbre             | ttbreite d <sub>e</sub> =                   | 23 mm                                   |                                |
| Bauteildicke                      | d =            | 161 mr              | n                   |               | Festigkei             | tsklasse                                    | C24                                     |                                |
| Brettbreite bx (vert              | tikale Bret    | tlagen):            | 200 mm              |               | System                | 1:                                          |                                         |                                |
| Brettbreite by (hori              | zontale Br     | ettlagen):          | 200 mm              |               | e +                   | <u>               </u>                      |                                         | 1111111                        |
|                                   |                |                     |                     |               | E                     |                                             |                                         |                                |
| Angaben zum V<br>Nageldurchmesser | /erbindu<br>d_ | ngsmitte            | 2,5 mm              |               | 450                   |                                             |                                         |                                |
| Randabstand der N                 | idel >         |                     | 7.0 d               | 17.5          | -                     | ~                                           |                                         |                                |
| (In der Berechnung                | wird der I     | Randabstan          | d zu 30mm anges     | etzt)         |                       |                                             |                                         | 1                              |
| Anzahl der Nägel je               | Kreuzung       | sounkt              | 2                   |               |                       | -                                           |                                         |                                |
| Charakt, Tragfähigi               | keit rechtw    | inkelig zu S        | Stabachse           | 400,0 [N]     |                       |                                             | 2000 mm                                 |                                |
| Verschiebungsmodu                 | ul für Gebr    | auchtauglic         | hkeit Kser:         | 300,0 [N/mm]  |                       |                                             |                                         |                                |
| Angaben zu Ein                    | wirkung        | en                  |                     |               |                       |                                             |                                         |                                |
| Bauteilnutzungsklas               | se NKL         |                     | 1                   |               |                       |                                             |                                         |                                |
| Lasteinwirkungsdau                | er             |                     | mittel              | $\Rightarrow$ | Modifikat             | ionsbeiwert k <sub>nat</sub> r              | = 0,8                                   |                                |
| Linienlasten                      | ständig        | g,                  | = 4,7 kN/m          |               |                       |                                             |                                         |                                |
|                                   | Nutz/Ver       | kehr p <sub>s</sub> | = 2,0 kN/m          |               | q <sub>d</sub> = 1,35 | i x g <sub>k</sub> + 1,5 x p <sub>k</sub> = | 9,3 kN/m                                |                                |
| Materialkennwe                    | erte           |                     |                     |               |                       |                                             |                                         |                                |
| charakteristische Fe              | astigkeits-    | und Steifigl        | keitswerte für NH ( | 224           |                       |                                             |                                         |                                |
| Biegung                           | fax            | 24,0 [M             | N/m²]               |               | Elestizită            | tsmodul parallel                            | Ecner                                   | 11000,0 [MN/m²]                |
| Zug parallel                      | FLAR           | 14,0 [M             | N/m²]               |               | Elastizitat           | tsmodul 5% Quantil                          | E <sub>0.05</sub>                       | 7400,0 [MN/m <sup>2</sup> ]    |
| Druck parallel                    | f.c.0.x        | 21,0 [M             | N/m²]               |               | Schubmo               | idul                                        | Gmeen                                   | 690,0 [MN/m²]                  |
| Druck rechtwinklig                | f., H0, N      | 2,5 [M              | N/m²]               |               | Schubmo               | dul 5% Quantil                              | $G_{05} = \frac{2}{3} \times G_{maan}$  | 460,0 [MN/m <sup>2</sup> ]     |
| Schub und Torsion                 | fick           | 2,0 [MI             | N/m²]               |               | Rollschub             | lubom                                       | Ga.maan = 0,10 x                        | Gmaa 69,0 [MN/m <sup>2</sup> ] |
| Rohdichte                         | P.             | 350,0 (kg           | ]/m²]               |               |                       |                                             | $G_{8,00} = \frac{1}{3} \times G_{8,m}$ | 46,0 [MN/m <sup>2</sup> ]      |
|                                   |                |                     |                     | Nachweis      | führung               | Ausgab                                      | e                                       | Speichern                      |
| MHM                               |                |                     |                     |               |                       |                                             |                                         |                                |
| Massiv-Holz-Mauer                 | 1              |                     |                     |               |                       |                                             |                                         |                                |

Beginnen Sie mit der Eingabe des Bauvorhabens und der Position für das zu berechnende Bauteil.

| Berechnung   | sblatt zum baustatisch | en Nachweis von MHM | I-Bauteilen |
|--------------|------------------------|---------------------|-------------|
| Bauvorhaben: | Test                   | Position:           | 1           |
| Datum:       | 24.04.2014             |                     |             |
|              |                        |                     |             |

Massiv-Hoiz-Mayer\*

| Stützweite               | 1 =           | 2000 mm   |        |
|--------------------------|---------------|-----------|--------|
| Bauteilhöhe              | h =           | 450 mm    |        |
| Bauteildicke             | d =           | 161 mm    |        |
| Brettbreite <b>bx</b> (v | vertikale Bre | ttlagen): | 260 mm |
| Brettbreite by (h        | 140 mm        |           |        |

Im ersten Abschnitt "Angaben zum Bauteil" werden die Sturzweite und -höhe eingegeben. Die Spannweite ist auf 6000 mm und die Höhe auf 3200 mm begrenzt.

Im nächsten Fenster wird die Orientierung der äußeren Decklagen (horizontal oder vertikal) eingestellt. Die horizontale Brettausrichtung eines Sturzbauteils wird nur ausgewählt, wenn das Sturzbauteil als Einzelbauteil produziert wird. Der Anwender sollte sich diesbezüglich mit der Herstellfirma abstimmen. Die Anzahl der Brettlagen ist, in Zweierschritten, von 5 bis 15 wählbar. Die Bauteildicke errechnet sich automatisch aus der festgelegten Brettdicke von 23 mm. Ebenso wie bei der Wandscheibe kann zwischen den Festigkeitsklassen C16 und C24 gewählt werden.

| Brettbreite bx (vertikale Brettlagen):   | 260 mm |
|------------------------------------------|--------|
| Brettbreite by (horizontale Brettlagen): | 140 mm |

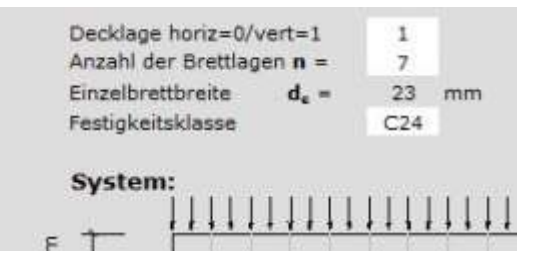

| Angaben zun  | n Bauteil |      |    |
|--------------|-----------|------|----|
| Stützweite   | =         | 2000 | mm |
| Bauteilhöhe  | h =       | 450  | mm |
| Bauteildicke | d =       | 161  | mm |

Horizontale Decklagen können eine größere Last aufnehmen wie vertikale Decklagen.

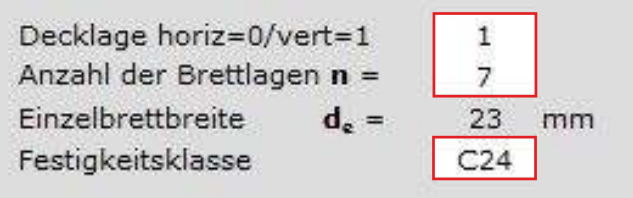

Abschließend wird in diesem Abschnitt die Brettbreite eingestellt. Wenn mit einer fixen Brettbreite produziert wird, können die Breiten im, durch die Zulassung gegebenen, Rahmen von 140 bis 260 mm frei gewählt werden. Ist keine Fixbreite der Bretter gegeben muss der ungünstigste Fall mit bx = 260 mm und by = 140 mm eingegeben werden.

| Angaben zum Verbindungsmittel                |          |       |              |
|----------------------------------------------|----------|-------|--------------|
| Nageldurchmesser <b>d</b> n                  | 2,5      | mm    |              |
| Randabstand der Nägel ≥                      | 7,0      | ·d.   | 17,5         |
| (In der Berechnung wird der Randabstand zu   | u 30mm a | anges | etzt)        |
| Anzahl der Nägel je Kreuzungspunkt           | 2        |       |              |
| Charakt. Tragfähigkeit rechtwinkelig zu Stat | achse    |       | 400,0 [N]    |
| Verschiebungsmodul für Gebrauchtauglichke    | it Kser: |       | 300,0 [N/mm] |

Im zweiten Abschnitt "Angaben zum Verbindungsmittel" wird eingestellt, ob die Elemente standardgemäß mit 2 Nägeln oder mit 4 Nägeln je Brettkreuzungspunkt gefertigt werden, um eine bessere Steifigkeit zu erreichen. Bei Wahl dieser Maßnahme ist eine Rücksprache mit dem Hersteller zwingend erforderlich.

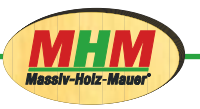

Im dritten Abschnitt "Angaben zu Einwirkungen" werden als erstens die Bauteilnutzungsklassen wie auch die Lasteinwirkungsdauer eingestellt. Die Anwendung für MHM-Wandelemente ist laut Zulassung nur in den Nutzungsklassen 1 und 2 erlaubt. Diese wird durch den Anwender je nach Anwendungsbereich des Bauteils bestimmt. Mit Eingabe der Nutzungsklasse und der Lasteinwirkungsdauer errechnet sich automatisch der Modifikationsbeiwert kmod. Direkt darunter erfolgt die Eingabe der auf den Sturz wirkenden charakteristischen Lasten. Das Programm rechnet diese automatisch in die entsprechenden Design-Werte um.

| Angaben zu           | Einwirkungen |                  |          |                   |                                          |                    |     |      |
|----------------------|--------------|------------------|----------|-------------------|------------------------------------------|--------------------|-----|------|
| Bauteilnutzungsl     | klasse NKL   | 1                | 1        |                   |                                          |                    |     |      |
| Lasteinwirkungsdauer |              | mit              | tel      | $\Longrightarrow$ | Modifikationsbeiwert                     | k <sub>mae</sub> = | 8,0 |      |
| Linienlasten         | ständig      | g. =             | 4,7 kN/m |                   |                                          |                    |     |      |
|                      | Nutz/Verkehr | p <sub>k</sub> = | 2,0 kN/m |                   | $q_{d} = 1,35 \times g_{k} + 1,5 \times$ | p <sub>e</sub> =   | 9,3 | kN/m |

Im unteren Bereich der Seite werden die Materialkennwerte des gewählten Holzes (C16 oder C24) angezeigt.

| Materialkennwe<br>charakteristische Fe | erte<br>istigkeits | und Steifigkeitswerte für NH C24 |                              |                       |                              |
|----------------------------------------|--------------------|----------------------------------|------------------------------|-----------------------|------------------------------|
| Biegung                                | f.m.a.             | 24,0 [MN/m²]                     | Elastizitätsmodul parallel   | E <sub>o,men</sub>    | 11000,0 [MN/m <sup>2</sup> ] |
| Zug parallel                           | FLOR               | 14,0 [MN/m <sup>2</sup> ]        | Elastizitätsmodul 5% Quantil | Eco                   | 7400,0 [MN/m2]               |
| Druck parallel                         | feak               | 21,0 [MN/m <sup>2</sup> ]        | Schubmodul                   | Green                 | 690,0 [MN/m2]                |
| Druck rechtwinklig                     | Ferme              | 2.5 [MN/m <sup>2</sup> ]         | Schubmodul 5% Quantil        | Gas = 1/2 × Great     | 460,0 [MN/m2]                |
| Schub und Torsion                      | free               | 2,0 [MN/m <sup>2</sup> ]         | Rollschubmodul               | Gs.mast = 0,10 × Gmas | 69,0 [MN/m <sup>2</sup> ]    |
| Rohdichte                              | Px                 | 350,0 [kg/m²]                    |                              | GR.13 = 1/3 × GR.maan | 46,0 [MN/m2]                 |

Die Eingabe ist somit vollständig. Durch den Button "Nachweisführung" starten Sie die Bemessung.

| Berechnung                                                                                                    | sblatt                                                                                                    | zum baus                                                                                            | tatischer                                                              | Nachwe                                    | s von MHM                                                                | I-Bauteile                                                   | n                                          |                                                                                                    |
|----------------------------------------------------------------------------------------------------|----------------------------------------------------------------------------------------------------|----------------------------------------------------------------------------------------------------|------------------------------------------------------------------------|-------------------------------------------|--------------------------------------------------------------------------|--------------------------------------------------------------|--------------------------------------------|----------------------------------------------------------------------------------------------------|
| Bauvorhaben:                                                                                                    |                                                                                                    |                                                                                                    |                                                                        |                                           | Position:                                                                | <b>1</b> 0                                                   |                                            |                                                                                                    |
| Datum:                                                                                                    | 34.04.20                                                                                                    | 14                                                                                                  |                                                                        |                                           |                                                                          |                                                              |                                            |                                                                                                    |
| Angebon zum t<br>Statzweite<br>Sasteiliche<br>Basteiliche                                                                                | tautail<br>1 -<br>3 -<br>4 -                                                                                                    | 2000 mm<br>450 mm<br>261 mm                                                                         |                                                                        |                                           | Decklage hor<br>Anzahl der B<br>Einzelfantibre<br>Postigkeitskie         | rs=0/vert=1<br>rettlagen m =<br>ets d <sub>e</sub> =<br>soce | 1<br>23 4444<br>CD4                        |                                                                                                    |
| Bretthrolo be (ver<br>Bretthreite by (her                                                                                                | tikale Bretti<br>Izontale Bre                                                                                                    | apen))<br>triagan);                                                                                 | 200 mm<br>200 mm                                                       |                                           | System:                                                                  | mm                                                           | шш                                         | ասուղ                                                                                                    |
| Angaben zum V<br>Negelzurbream<br>Randeband der N<br>(In der Berechnen<br>Anzehl der Negel in<br>Charekt, Tregfehig<br>Verschebungsmeilt | Apriliadur<br>4.<br>April <u>2</u><br>1 wird dar R<br>2 Oreazongs<br>Inst rechter<br>of für Gebre                                                                                                    | ngsmittel<br>andatatand au<br>punkt<br>nadig zu Staba<br>ochteoglichkeit                            | 2,5 mm<br>7,0 d <sub>e</sub><br>20mm angeset<br>2<br>chun 4<br>Roer, 1 | 47,8<br>(8)<br>100,0 [9]<br>100.0 [9]rtm] | €  <br>€<br>↓                                                            | 5.                                                           | 2000 mm                                    | <u>A</u>                                                                                                    |
| Angaben zu Ein<br>Bestelnsteungekla<br>Leiternerkungsdas<br>Linerlasten                                                                  | wirkunge<br>me Mil<br>ar<br>ständig                                                                                                    | n<br>1<br>0, -                                                                                      | al<br>4.7 kb/m                                                         | ⇒                                         | Modifikations                                                            | bewert k                                                     | - a.a                                      |                                                                                                    |
| Materialkonnur                                                                                                    | Tists/Verb                                                                                                    | atr gre                                                                                             | 3,0 km/m                                                               |                                           | £, + 1,31 × 9                                                            | $h_1 + 1, \bar{h} \neq \mu_0 +$                              | ACE - KOUTH                                |                                                                                                    |
| cherakteristaute N                                                                                                    | eitigkeitz- s                                                                                                    | nd Staffgivetav                                                                                     | verte für NH C                                                         | 26.                                       |                                                                          |                                                              |                                            |                                                                                                    |
| Require<br>Zug panellat<br>Druck panellat<br>Druck netmanelag<br>Bithub und Tansion<br>Rehubelite                                        | $\begin{array}{l} {{{F}_{{{\rm{B}},{{\rm{s}}}}}}}\\ {{{F}_{{{\rm{b}},{{\rm{B}}}}}}}\\ {{{F}_{{{\rm{b}},{{\rm{B}}}}}}\\ {{{F}_{{{\rm{b}},{{\rm{B}}}}}}\\ {{{F}_{{{\rm{b}},{{\rm{B}}}}}}\\ {{{F}_{{{\rm{b}},{{\rm{B}}}}}\\ {{{F}_{{{\rm{b}},{{\rm{B}}}}}}\\ {{{F}_{{{\rm{b}},{{\rm{B}}}}}\\ {{{F}_{{{\rm{b}},{{\rm{B}}}}}}\\ {{{F}_{{{\rm{b}},{{\rm{B}}}}}\\ {{{F}_{{{\rm{b}},{{\rm{B}}}}}}\\ {{{F}_{{{\rm{b}},{{\rm{B}}}}}\\ {{{F}_{{{\rm{b}},{{\rm{B}}}}}\\ {{{F}_{{{\rm{b}},{{\rm{B}}}}}\\ {{{F}_{{{\rm{b}},{{\rm{B}}}}}\\ {{{F}_{{{\rm{b}},{{\rm{B}}}}}\\ {{{F}_{{{\rm{b}},{{\rm{B}}}}}\\ {{{F}_{{{\rm{b}},{{\rm{B}}}}}\\ {{{F}_{{{\rm{b}},{{\rm{B}}}}}\\ {{{F}_{{{\rm{b}},{{\rm{B}}}}}\\ {{{F}_{{{\rm{b}},{{\rm{B}}}}}\\ {{{F}_{{{\rm{b}},{{\rm{B}}}}}\\ {{{F}_{{{\rm{b}},{{\rm{B}}}}}\\ {{{F}_{{{\rm{b}},{{\rm{B}}}}}\\ {{{F}_{{{\rm{b}},{{\rm{B}}}}}}\\ {{{F}_{{{\rm{b}},{{\rm{B}}}}}}}\\ {{{F}_{{{\rm{b}},{{\rm{B}}}}}}\\ {{{F}_{{{\rm{b}},{{\rm{B}}}}}}}\\ {{{F}_{{{\rm{b}},{{\rm{B}}}}}}}\\ {{{F}_{{{\rm{b}},{{\rm{B}}}}}}}\\ {{{F}_{{{\rm{b}},{{\rm{B}}}}}}}\\ {{{F}_{{{\rm{b}},{{\rm{B}}}}}}}\\ {{{F}_{{{\rm{b}},{{\rm{B}}}}}}}}\\ {{{F}_{{{\rm{b}},{{\rm{B}}}}}}}}\\ {{{F}_{{{\rm{b}},{{\rm{B}}}}}}}}\\ {{{F}_{{{\rm{b}},{{\rm{B}}}}}}}}\\ {{{F}_{{{\rm{b}},{{\rm{B}}}}}}}}\\ {{{F}_{{{\rm{b}},{{\rm{B}}}}}}}}\\ {{{F}_{{{\rm{b}},{{\rm{B}}}}}}}}\\ {{{F}_{{{\rm{b}},{{\rm{B}}}}}}}}}\\ {{{F}_{{{\rm{b}},{{\rm{B}}}}}}}}\\ {{{F}_{{{\rm{b}},{{\rm{B}}}}}}}}}\\ {{{F}_{{{\rm{b}},{{\rm{B}}}}}}}}\\ {{{F}_{{{\rm{b}},{{\rm{B}}}}}}}}}\\ {{{F}_{{{\rm{b}},{{\rm{B}}}}}}}}}\\ {{{F}_{{{\rm{b}},{{\rm{B}}}}}}}}\\ {{{F}_{{{\rm{b}},{{\rm{B}}}}}}}}\\ {{{F}_{{{\rm{b}},{{\rm{B}}}}}}}}\\ {{{F}_{{{\rm{b}}}}}}}}\\ {{{F}_{{{\rm{b}},{{\rm{B}}}}}}}}\\ {{{F}_{{{\rm{b}}}}}}}\\ {{{F}_{{{\rm{b}},{{\rm{B}}}}}}}}\\ {{{F}_{{{\rm{b}},{{\rm{B}}}}}}}}\\ {{{F}_{{{\rm{b}}}}}}}\\ {{{F}_{{{\rm{b}},{{\rm{B}}}}}}}}\\ {{{F}_{{{\rm{b}},{{\rm{B}}}}}}}}\\ {{{F}_{{{b},{{B}}}}}}}\\ {{{{F}_{{{b},{{B}}}}}}}}\\ {{{{F}_{{{b$ | 34,0 (MN/H/<br>14,0 (MN/H/<br>21,0 (MN/H/<br>2,5 (MN/H/<br>2,3 (MN/H/<br>3,0 (M/H/<br>300.0 (kg/m/) |                                                                        |                                           | Elektrolatum<br>Elektrolatum<br>Schubmodul<br>Schubmodul<br>Rollechubmod | ich <i>i</i> panatal<br>obli 3% Quanti<br>5% Quantit<br>dat  | eq:statestatestatestatestatestatestatestat | 11000.0 (MA/WY)<br>7400.0 (MA/WY)<br>890.0 (MA/WY)<br>400.0 (MA/WY)<br>0 x 0 <sub>100</sub><br>840.0 (MA/WY)<br>0 x 0 <sub>100</sub><br>460.0 (MA/WY) |
| мнм                                                                                                    | D                                                                                                    |                                                                                                    | [                                                                      | Nachweist                                 | hung _                                                                   | Aungab                                                       | •                                          | Spekhom                                                                                                    |

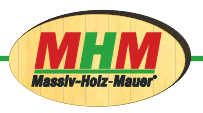

Der Anwender gelangt nun automatisch auf die Seite "Nachweisführung".

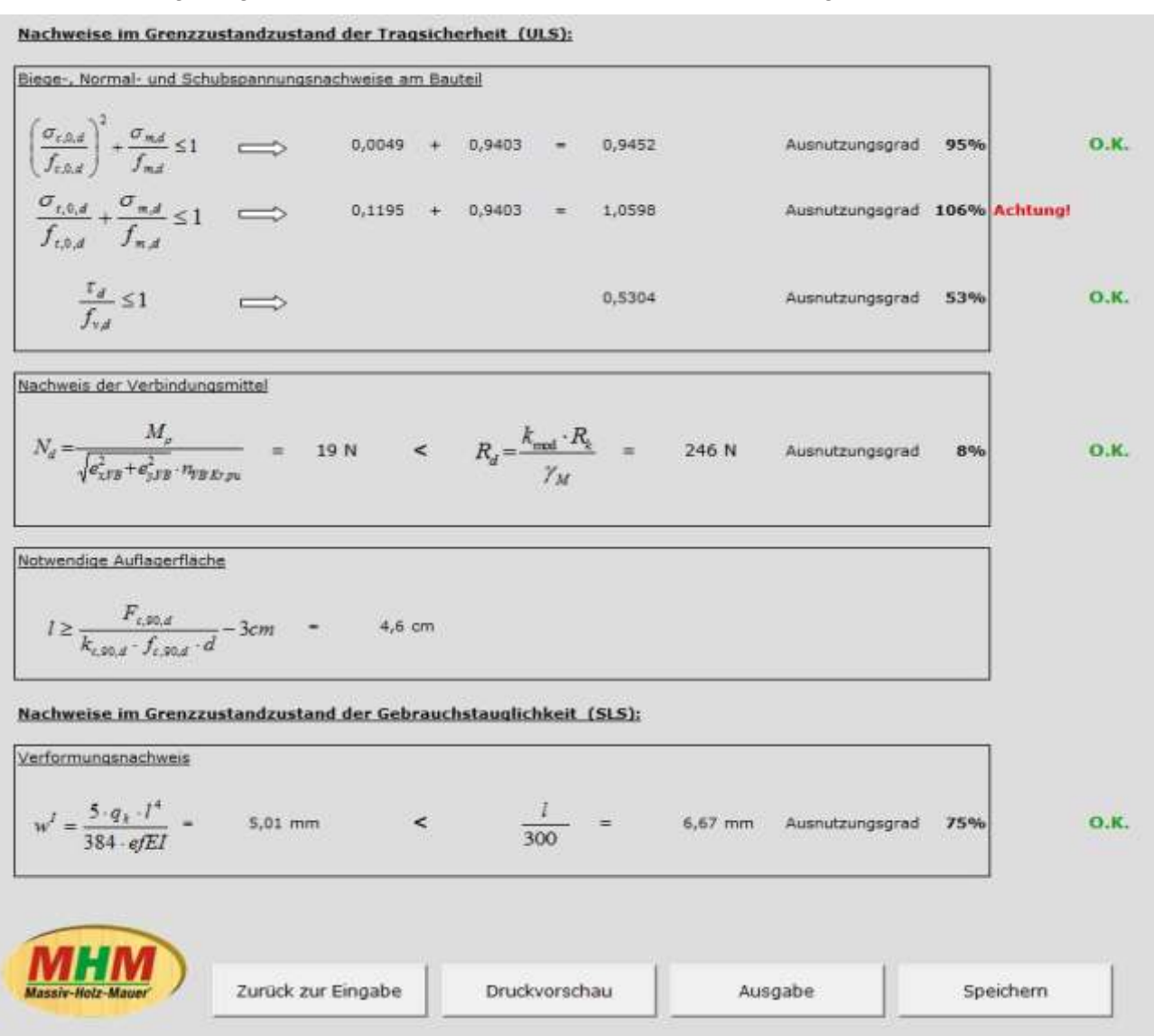

Diese Seite fasst die Ergebnisse der Berechnung zusammen. Das Programm führt die Nachweise im Grenzzustand der Tragfähigkeit und im Grenzzustand der Gebrauchstauglichkeit. Hier wird der jeweilige Ausnutzungsgrad in % angegeben und angezeigt ob der Nachweis erbracht wurde oder nicht.

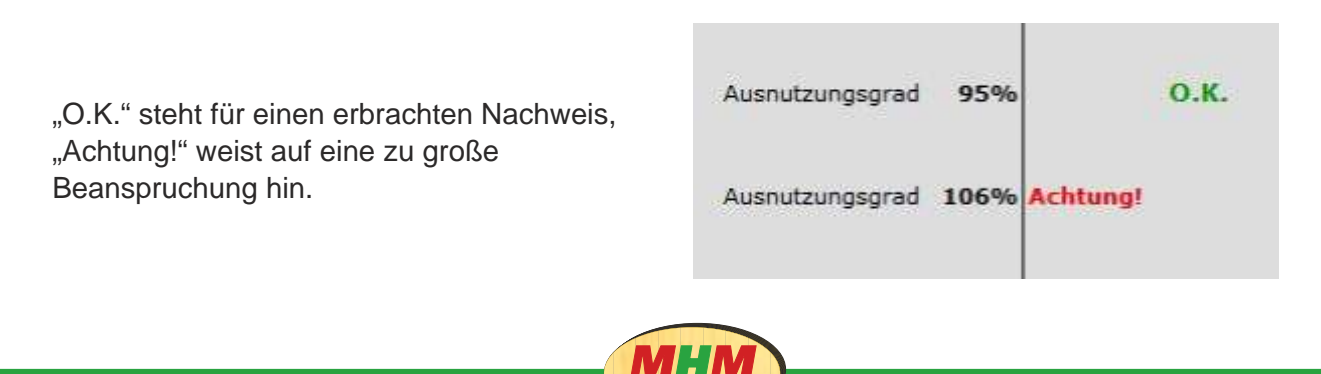

Sind einzelne oder alle Nachweise fehlgeschlagen und mit einem "Achtung!" markiert, gelangt man über den Button "**Zurück zur Eingabe**" wieder zur Eingabemaske und kann die Daten korrigieren und den Nachweis erneut versuchen.

| 5.a.1 <sup>4</sup>                                                                                     |                 |
|----------------------------------------------------------------------------------------------------|-----------------|
| $e^{t} = \frac{-42}{384 - e/EI} = -8.35 \text{ mm}$ > $\frac{1}{300} = -6.67 \text{ mm}$ Ausnutzungsgr | ad 125% Achtung |
| 384 efEI 300                                                                                           |                 |

Ein zweiseitiges Protokoll zum Nachweis kann über "Druckvorschau" eingesehen oder über "Ausgabe" direkt gedruckt werden. Mittels "Speichern" wird eine Kopie der ausgefüllten Arbeitsmappe gespeichert.

Die genaue Berechnung können Sie im Arbeitsblatt "Berechnung" nachschlagen.

| Zurlick zur Eingehe Druc | IHM) | MH |
|--------------------------|------|----|
|--------------------------|------|----|

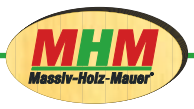

### Versionen

Arbeitsmappe: "Bemessung von Wandscheiben unter vertikaler Beanspruchung mit Kopflast nach DIN EN 1995-1-1:2010-12":

Version 3.1 (April 2014)

Arbeitsmappe: "Bemessung von Sturz-Bauteilen unter Biegebeanspruchung nach DIN EN 1995-1-1:2010-12":

Version 2.1 (April 2014)

### Kontakt:

### Entwickler:

Bauart Konstruktions GmbH & Co. KG Destouchesstr. 65 80796 München Deutschland Tel.: ++49 (0) 89 30 65 78 64 Fax.: ++49 (0) 89 30 66 78 12 info@bauart-konstruktion.de

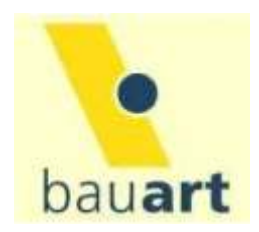

### Inhaber:

### Massiv-Holz-Mauer Entwicklungs GmbH Auf der Geigerhalde 41

87459 Pfronten-Weißbach Deutschland Tel.: ++49 (0) 8332 92 33 19 Fax: ++49 (0) 8332 92 33 11 info@massivholzmauer.de

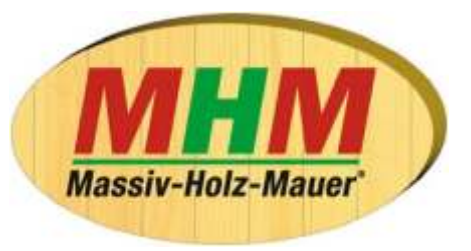

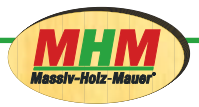